## 2018/8 オフィスビル木村

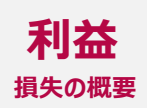

| 合計                 | 予算                    | 実際                    |   |         | ■収入合計 | ■支出合計   |
|--------------------|-----------------------|-----------------------|---|---------|-------|---------|
| 収入合計               | ¥0.00                 | ¥38,900               | 欼 | ¥20.000 |       | V00 704 |
| 支出合計               | ¥0.00                 | ¥30,731               | 账 | ¥38,900 |       | ¥30,/31 |
|                    |                       |                       |   |         |       |         |
| 利益合計 (または<br>損失合計) | ¥0.00                 | ¥8,169                | - |         |       |         |
| 北庄老                | 2日 (太)                | 3日 (全)                | 承 |         |       |         |
| 4/4 8              | 布ぞうりで笑顔の会             | 布ぞうりで笑顔の会             |   |         |       |         |
|                    | アクセサリーAoi             | Calore                |   |         |       |         |
|                    | 美容カイロ・カイロプラクティック      |                       |   |         |       |         |
|                    | 院めぐまる                 | アクセサリーAoi             |   |         |       |         |
|                    |                       | 美容カイロ・カイロプラクティック院め    |   |         |       |         |
|                    | モダンミステリースクール          | ぐまる                   |   |         |       |         |
|                    | candle フルーレット         | モダンミステリースクール          |   |         |       |         |
|                    | しあわせ星占&Jewet Sappr    | n candle フルーレット       |   |         |       |         |
|                    | Edenz Garden          | しあわせ星占 & Jewet Sappn  |   |         |       |         |
|                    | Jewelry Rose          | Edenz Garden          |   |         |       |         |
|                    | AROMAMA青森             | 幸せに導くタロット占い 千花        |   |         |       |         |
|                    | healingsalon Ten-kara | AROMAMA青森             |   |         |       |         |
|                    | 10                    | healingsalon Ten-kara |   |         |       |         |
|                    |                       | 11                    |   |         |       |         |
|                    |                       |                       |   |         |       |         |

特定非営利活動法人あおもり癒やしの広場 2018年度 交流イベント「あおもり癒しの広場」開催事業

| 2018/8 | オフィスビ | ル木村   |    |       | 収入      |
|--------|-------|-------|----|-------|---------|
|        |       |       |    | 予算    | 実際      |
| 収入合計   |       |       |    | ¥0.00 | ¥38,900 |
|        |       |       |    |       |         |
| 出店数    |       |       |    |       |         |
| 見積もり数  | 実際の数  | 種類    | 価格 | 収入予算  | 収入実績    |
|        | 12    |       |    |       | ¥38,900 |
|        |       |       |    |       | ¥0.00   |
|        |       |       |    |       | ¥0.00   |
| 集計     |       |       |    | ¥0.00 | ¥38,900 |
|        |       |       |    |       |         |
| 来場者    |       |       |    |       |         |
| 見積もり数  | 実際の数  | 種類    | 価格 | 収入予算  | 収入実績    |
|        | 40    | 2日(木) |    | ¥0.00 | ¥0.00   |
|        | 40    | 3日(金) |    | ¥0.00 | ¥0.00   |
|        |       |       |    | ¥0.00 | ¥0.00   |
| 集計     |       |       |    | ¥0.00 | ¥0.00   |
|        |       |       |    |       |         |
| 収益事業   |       |       |    |       |         |
| 見積もり数  | 実際の数  | 種類    | 価格 | 収入予算  | 収入実績    |
|        |       | 委託    |    | ¥0.00 | ¥0.00   |
|        |       | 仕入    |    | ¥0.00 | ¥0.00   |
|        |       |       |    | ¥0.00 | ¥0.00   |
| 集計     |       |       |    | ¥0.00 | ¥0.00   |
|        |       |       |    |       |         |
| その他収入  |       |       |    |       |         |
| 見積もり数  | 実際の数  | 種類    | 価格 | 収入予算  | 収入実績    |
|        |       |       |    | ¥0.00 | ¥0.00   |
|        |       |       |    | ¥0.00 | ¥0.00   |
|        |       |       |    | ¥0.00 | ¥0.00   |
|        |       |       |    | ¥0.00 | ¥0.00   |
| 集計     |       |       |    | ¥0.00 | ¥0.00   |
|        |       |       |    |       |         |

特定非営利活動法人あおもり癒やしの広場 2018年度 交流イベント「あおもり癒しの広場」開催事業

| 2018/8 オフィスビ | ル木村                                   | 支出      |
|--------------|---------------------------------------|---------|
|              | 予算                                    | 実際      |
| 支出合計         | ¥0.00                                 | ¥30,731 |
|              |                                       |         |
| 会場           | 予算                                    | 実際      |
| 会場賃借料        |                                       | ¥26,000 |
|              |                                       |         |
|              |                                       |         |
| 44 - 1       |                                       |         |
| 集計           | ¥0.00                                 | ¥26,000 |
|              | ····································· | 主際      |
| <br>フピー /印刷  | ГĦ                                    | ¥545    |
|              |                                       | ¥084    |
| 打ち合わせ会議室賃借料  |                                       | +504    |
| 支払手数料        |                                       | ¥216    |
|              |                                       |         |
| 合計           | ¥0.00                                 | ¥1,745  |
|              |                                       |         |
| 宣伝           | 予算                                    | 実際      |
| 印刷(事前配布チラシ)  |                                       | ¥2,986  |
| 印刷(当日配布チラシ)  |                                       |         |
| 送料           |                                       |         |
| 集計           | ¥0.00                                 | ¥2,986  |
|              |                                       |         |
| その他          | · · · · · · · · · · · · · · · · · · · | 実際      |
|              |                                       |         |
|              |                                       |         |
|              |                                       |         |
| 集計           | ¥0.00                                 | ¥0.00   |

## 損益計算書

2018/8 オフィスビル木村

## 2018/8/2,3>損益計算書

| 如子() <del>大「」 / 1</del> 1     | 100 00/- |    |        |        |               |         |
|-------------------------------|----------|----|--------|--------|---------------|---------|
| 租利金 [L/J]<br> 吉  - 吉利米索 [7/3] | 21.00%   |    |        |        |               |         |
| 冗工商利益举 [ ! / J]               | 21.0%0   |    |        |        |               |         |
|                               |          |    |        |        |               |         |
|                               |          |    |        | 今期の売上に |               |         |
|                               | -24-110  |    | A #8   | 対する    | 前期からの         | 予算からの変  |
|                               | 前期       | 予算 | 今期     | 割合 (%) | 変化 (%)        | 化(%)    |
| 売上                            |          |    |        |        |               |         |
| 出店料                           |          |    | 38,900 | 100.0% | #DIV/0!       | #DIV/0! |
| 収益事業                          |          |    | 0      | 0.0%   | -             | -       |
| 寄付金                           |          |    |        | 0.0%   | -             | -       |
| その他収益                         |          |    |        | 0.0%   | -             | -       |
| 総売上 [J]                       | 0        | 0  | 38,900 | 100.0% | #DIV/0!       | #DIV/0! |
| <b>吉</b> -                    |          |    |        |        |               |         |
|                               |          |    |        | 0.00/  |               |         |
|                               | 0        | 0  | 0      | 0.0%   |               |         |
|                               | 0        | U  | 0      | 0.0%   | -             | -       |
| 売上総利益 [L=J-K]                 | 0        | 0  | 38,900 | 100.0% | -             | -       |
|                               |          |    |        |        |               |         |
| 営業費用                          |          |    |        |        |               |         |
| 販売/マーケティング                    |          |    |        |        |               |         |
|                               |          |    |        | 0.0%   | -             | -       |
| 販売/マーケティンクの総費用 [M]            | U        | U  | U      | 0.0%   | -             | -       |
| 研究開発                          |          |    |        |        |               |         |
|                               |          |    |        | 0.0%   | -             | -       |
|                               | 0        | 0  | 0      | 0.0%   | -             | -       |
|                               |          |    |        |        |               |         |
| 一般/管理                         |          |    |        |        |               |         |
| 給与/賃金                         |          |    |        | 0.0%   | -             | -       |
| 話謝金                           |          |    |        | 0.00%  |               |         |
| 安                             |          |    |        | 0.0%   | -             | -       |
| (順命/用命)                       |          |    |        | 0.0%   | -             | -       |
| 艮尹/按付<br>凭供約                  |          |    | 26.000 | 66.9%  | -<br>#DIV//0I |         |
| 印刷费                           |          |    | 20,000 | 00.0%  | #DIV/0!       | #DIV/0! |
| 日7月夏<br>通信電燈費                 |          |    | 084    | 2.5%   | #DIV/0:       | #DIV/0  |
| 減価償却                          |          |    | 501    | 0.0%   | -             | -       |
| 会議者                           |          |    |        | 0.0%   | -             |         |
| 消耗品費                          |          |    |        | 0.0%   | -             |         |
| 福利厚生費                         |          |    |        | 0.0%   | -             | -       |
| 支払手数料                         |          |    | 216    | 0.6%   | #DIV/0!       | #DIV/0! |
| 広告宣伝費                         |          |    |        | 0.0%   | -             | -       |
|                               |          |    |        | 0.0%   | -             | -       |
|                               | 0        | 0  | 30,731 | 79.0%  | #DIV/0!       | #DIV/0! |
|                               |          |    |        |        |               |         |
| 総営業費用 [P=M+N+O]               | 0        | 0  | 30,731 | 79.0%  | #DIV/0!       | #DIV/0! |
| 営業利益 [O=L-P]                  | 0        | 0  | 8,169  | 21.0%  | -             | -       |
|                               |          |    |        |        |               |         |
| その他の利益 [R]                    |          |    |        | 0.0%   | -             | -       |
|                               |          |    |        |        |               |         |
| 7/                            |          |    |        | 0.0%   |               | _       |
| 総税額 [S]                       |          | 0  | 0      | 0.0%   |               |         |
| שפוזינדא [~]                  | 0        | 0  | 0      | 0.070  |               |         |
| 純利益 [T=Q+R-S]                 | 0        | 0  | 8,169  | 21.0%  | -             | -       |